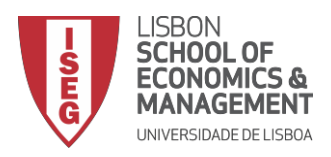

## CONFIGURAÇÃO DO CLIENTE PROXY EM WINDOWS

- 1- CLIQUE EM "INICIAR"
- 2- CLIQUE EM "PAINEL DE CONTROLO"
- 3- CLIQUE EM "OPÇÕES DE INTERNET"
- 4- NO SEPARADOR "LIGAÇÕES" CLIQUE EM "DEFINIÇÕES DE LAN"

| Propriedades de Interne                                                                                                    | et ? 🗙                |
|----------------------------------------------------------------------------------------------------|-----------------------|
| Geral Segurança Privacidade                                                                                                    | Conteúdo<br>Avancadas |
| -grand rrogrands                                                                                                    | Availgadas            |
| Para configurar uma ligação à Internet,<br>clique em Configurar.                                                                                                    | Configurar            |
| Definições de Acesso Telefónico e Rede Privada Virtu                                                                                                    | al                    |
|                                                                                                    | Adicionar             |
|                                                                                                    | Adicionar VPN         |
|                                                                                                    | Remover               |
| Escolha Definições se precisa de configurar um<br>servidor de proxy para uma ligação.                                                                                         | Definições            |
| Definições de rede local<br>As definições de rede local não se aplicam às<br>ligações de acesso telefónico. Escolha Definições<br>acima para definições de acesso telefónico. | Definições de LAN     |
| OK Car                                                                                                    | Aplicar               |

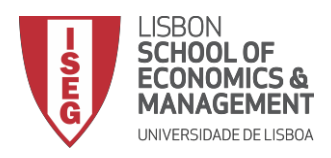

- 5- RETIRE O VISTO EM "DETETAR DEFINIÇÕES AUTOMATICAMENTE"
- 6- COLOQUE O VISTO EM "UTILIZAR UM SERVIDOR PROXY PARA A REDE..."
- COLOQUE EM "ENDEREÇO" "PROXY.ISEG.ULISBOA.PT" E EM "PORTA" "3128"
  COLOQUE O VISTO EM "IGNORAR O SERVIDOR PROXY PARA ENDEREÇOS LOCAIS"

| A<br>es<br>ma | configuração au<br>configuração<br>tabelecidas m<br>anuais, desat | automática poderá<br>anualmente. Para g<br>ive a configuração a | sobrepoi<br>garantir a<br>automátic | r-se às de<br>a utilização<br>ca. | finições<br>das definiçõe |
|---------------|-------------------------------------------------------------------|-----------------------------------------------------------------|-------------------------------------|-----------------------------------|---------------------------|
|               | Detetar defi                                                      | nições automaticam                                              | ente                                |                                   |                           |
|               | Utilizar scrip                                                    | t de configuração a                                             | utomátic                            | а                                 |                           |
|               | Endereço                                                          |                                                                 | /                                   |                                   |                           |
| Se            | Utilizar um s<br>se aplicarão                                     | ervidor proxy para<br>a ligações via aces                       | a rede lo<br>so telefó              | cal (estas<br>nico ou VP          | definições nã             |
|               | Endereço:                                                         | proxy.iseg.ulisbo                                               | Porta:                              | 3128                              | Avançada                  |
|               | ✓ Ignorar                                                         | o servidor proxy pa                                             | ra ender                            | eços locai                        | S                         |
| /             | 1                                                                 |                                                                 | _                                   |                                   |                           |
|               |                                                                   |                                                                 |                                     | OK                                | Cancel                    |

AO ACEDER A QUALQUER SITE DE INTERNET APARECER-LHE-Á UMA JANELA DE AUTENTICAÇÃO. ESCREVA O SEU USERNAME E PASSWORD QUE UTILIZA NO ISEG.

A PARTIR DE AGORA TERÁ ACESSO ÀS BASES DE DADOS DISPONÍVEIS VIA INTERNET. CONCLUÍDO.